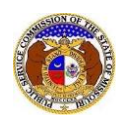

Users can submit a comment in regards to a utility provider regulated by the PSC by one of the following methods:

- <u>Register</u> in the PSC's Electronic Filing System (EFIS) and complete the New Comments e-Filing.
- Mail their comment to the Missouri Public Service Commission, Consumer Services Department, PO Box 360, Jefferson City, MO 65102.
- Contact the PSC via e-mail at <u>consumerservices@psc.mo.gov</u>
- Contact the PSC by phone at (573) 751-3234 or (800) 392-4211.

To submit a new comment in EFIS:

## AT-A-GLANCE:

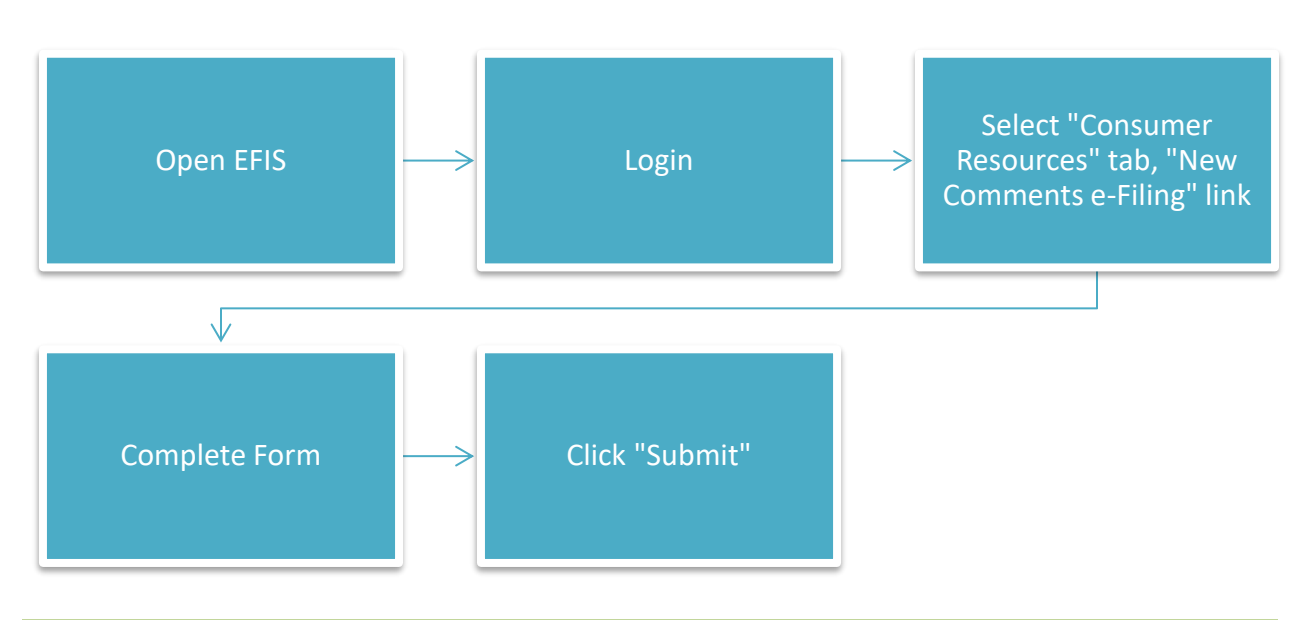

## **IN DETAIL:**

- 1) Open EFIS.
- 2) Click the **Log In** link located in the *Header Links* in the upper, right-hand corner.

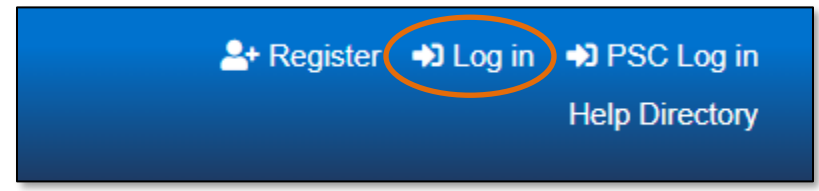

- 3) In the **Email Address** field, input the user's email address registered with their user account.
- 4) In the **Password** field, input the user's password.
- 5) Click the **Log In** button.

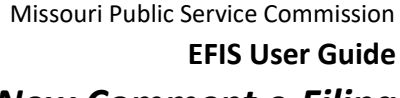

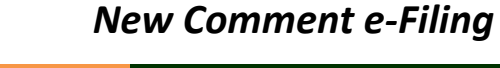

| Login         |                                                  | e Help |
|---------------|--------------------------------------------------|--------|
| Email Address |                                                  |        |
| Password      |                                                  | Ø      |
|               | Log in                                           |        |
|               | Forgot your password?<br>Register as a new user? |        |

- 6) Select the 'Consumer Resources' tab.
- 7) Select the 'New Comments e-Filing' link.

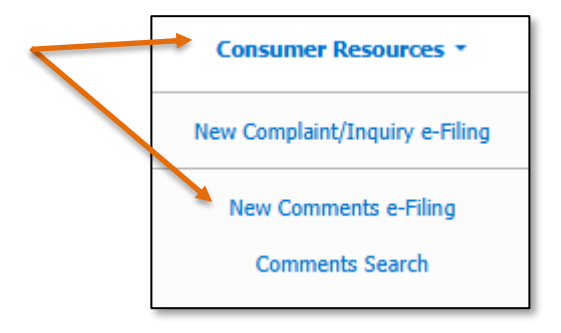

 If the user is submitting a comment on behalf of themselves, do not check the box labeled I am entering this comment on behalf of another person. Skip to the next numbered step.
 OR

If the user is submitting a comment on behalf of someone else, then check the box labeled I am entering this comment on behalf of another person.

- a) In the **First Name** field, input the first name.
- b) In the Middle Name field, input the middle name or middle initial.
- c) In the Last Name field, input the last name.

| New Comments e-Filing I am entering this comment on behalf of another person                                                                       | Help      |
|----------------------------------------------------------------------------------------------------|-----------|
| Items with an orange left border (                                                                                                    |           |
| The Missouri Public Service Commission appreciates your comments. All information provided in the 'Comments' box will be publicly viewable. Commen | ts should |
| If you are experiencing a problem with your service, you may submit a Complaint or Inquiry by clicking here.                                       |           |
|                                                                                                    |           |
| First Name                                                                                                    |           |
| Middle Name                                                                                                    |           |
|                                                                                                    |           |
| Last Name                                                                                                    |           |

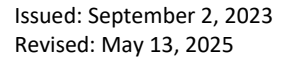

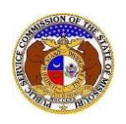

- 9) The Name field will auto populate to the user's name.
- 10) In the Address field, select the address from the drop-down list.
  - a) If the address is listed, skip to the next numbered step.
  - b) If the address isn't listed, click the **Add New** button below the field.

| New Comments e-Filing<br>I am entering this comment on behalf of a                                                                                               | another person                                                                                                    |
|----------------------------------------------------------------------------------------------------|----------------------------------------------------------------------------------------------------|
| Items with an orange left border ()<br>The Missouri Public Service Commiss<br>not include personal or sensitive inforr<br>If you are experiencing a problem with | re required.<br>ion appreciates your comments. All information provided in the 'Comments' box will be publicly viewable. Comments should<br>nation that you do not wish to make public.<br>your service, you may submit a Complaint or Inquiry by clicking here. |
| Name                                                                                                    | Another User                                                                                                    |
| Address                                                                                                    | (Select)<br>+ Add New                                                                                                    |

- i) In the Address Line 1 field, input the street and/or mailing address of the company.
- ii) In the Address Line 2 field, input an apartment, studio, or floor number, if applicable.
- iii) In the **City** field, input the name of the city.
- iv) In the State field, select the name of the state from the drop-down list.
- v) In the **Zip** field, input the zip code.
- vi) In the **County** field, select the name of the county from the drop-down list.
- vii) In the **Country** field, select the name of the country from the drop-down list.
- viii) Click the **Submit** button after all fields have been completed; or click the **Clear** button to clear all fields and start over.

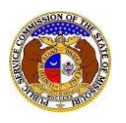

| Add Address       | ×                                                                                       |
|-------------------|-----------------------------------------------------------------------------------------|
| Addresses entered | will be added to your account. Existing addresses can be managed through the Dashboard. |
| Address Line 1    | 1234 Main St                                                                            |
| Address Line 2    | Apartment, studio, or floor                                                             |
| City              | City                                                                                    |
| State             | Missouri NOTE: Defaults to "Missouri"                                                   |
| Zip               | Zip                                                                                     |
| County            | (Select)                                                                                |
| Country           | United States of America                                                                |
|                   | Submit Clear                                                                            |

11) In the Email Address field, select the email address from the drop-down list.

- a) If the email address is listed, skip to the next numbered step.
- b) If the email address is not listed, click the **Add New** button to add a new address.

| Email Address | (Select)  | ~ |
|---------------|-----------|---|
|               | + Add New |   |

- i) In the Email Address field, input the email address.
- ii) Click the **Submit** button after all fields have been completed; or click the **Clear** button to clear all fields and start over.

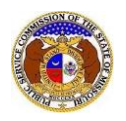

| Add Email A | Address                                                                                                    | × |
|-------------|----------------------------------------------------------------------------------------------------|---|
| Em.<br>Das  | ail addresses entered will be added to your account. Existing email addresses can be managed through the shboard. |   |
| Ema         | ail Address email@provider.com                                                                                    |   |
|             | Submit Clear                                                                                                    |   |

12) In the **Phone** field, select the applicable phone number from the drop-down list.

- a) If the phone number is listed, skip to the next numbered step.
- b) If the email address is not listed, click the **Add New** button to add a new address.

| Phone | (Select)  | * |  |
|-------|-----------|---|--|
|       | + Add New |   |  |

- i) In the **Phone Type** field, select the type of phone from the drop-down list.
- ii) For the **Is International** checkbox, check the box if the phone number is an international number.
- iii) In the **Number** field, input the phone number with area code.
- iv) In the **Extension** field, input an extension if needed.
- v) Click the **Submit** button after all fields have been completed; or click the **Clear** button to clear all fields and start over.

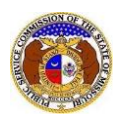

| Add Phone                     |                                                                                         | × |
|-------------------------------|-----------------------------------------------------------------------------------------|---|
| Phone numbers e<br>Dashboard. | ntered will be added to your account. Existing phone numbers can be managed through the |   |
| Phone Type                    | (Select)                                                                                |   |
| Is International              |                                                                                         |   |
| Number                        | (000) 000-0000                                                                          |   |
| Extension                     | 0000                                                                                    |   |
|                               |                                                                                         |   |
|                               | Submit Clear                                                                            |   |

13) After all fields have been completed, click the **Submit** button after all fields have been completed; or click the **Clear** button to clear all fields and start over.

| Submit | Clear |
|--------|-------|
|        |       |

- 14) In the **Related Submission No.** field, input any related submission numbers related to the case. If there are no related submission numbers, skip to the next step.
- 15) In the **Utility Type** field, select the applicable type of utility from the drop-down list.
- 16) In the **Company** field, input and select the applicable company.
- 17) In the **Comments** field, input the comments.

| Related Submission No. | Begin typing for suggestions |                                                                                                |
|------------------------|------------------------------|------------------------------------------------------------------------------------------------|
| Utility Type           | (Select)                     | ~                                                                                              |
| Company                | Begin typing for suggestions |                                                                                                |
| Comments               | 750 character(s) left.       | <b>NOTE:</b> Avoid including personal or sensitive information you don't want shared publicly. |

18) In the *Attachment* section, click the **Select File(s) to Upload** button to upload documents for the filing, if any.

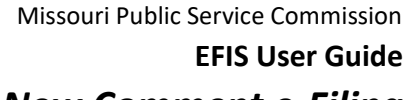

## e sole responsibility of the person or entity submitting electronic files to take appropriate measures to ensure

| DISCLAIMER AND REQUIREMENTS: It is the sole responsibility of the person or entity submitting electronic files to take appropriate measures to ensure<br>that all "confidential" information is to the best of their knowledge, information and belief, non-viewable, non-searchable and non-reversible. Informal<br>consumer complaints and accompanying attachments are automatically designated confidential. For case documents, when submitting "confidential"<br>information, a cover sheet or pleading describing why that information qualifies for "confidential treatment" is required. |  |
|----------------------------------------------------------------------------------------------------|--|
| <ul> <li>Note:</li> <li>Files must be uploaded individually or in batches. Each individual document upload or batch upload may not exceed 45 MB (45,000 KB).</li> <li>Password protected documents are not acceptable.</li> <li>Some file types are prohibited (examples: zip, exec, etc.).</li> <li>Folders cannot be uploaded.</li> </ul>                                                                                                    |  |
| Select File(s) to Upload                                                                                                    |  |

a) In the Open Browser window, select the document or documents to attach.

| 💽 Open                                                                              |                                                                                                    |                 |                 |       |                   |                                            | >           | < |
|-------------------------------------------------------------------------------------|----------------------------------------------------------------------------------------------------|-----------------|-----------------|-------|-------------------|--------------------------------------------|-------------|---|
| $\leftrightarrow \rightarrow \cdot$                                                 | $\leftarrow \rightarrow \checkmark \uparrow$ A Data > EFIS Test Documents $\checkmark$ $\overline{\mathbb{O}}$ |                 |                 |       |                   | $ \mathcal{P} $ Search EFIS Test Documents |             |   |
| Organize 🔻                                                                          | - New                                                                                                    | folder          | r               |       |                   |                                            |             |   |
| 🛄 This P                                                                            | с                                                                                                    | ^               | Name            | ^ .   |                   | Date modified                              | Туре        | ^ |
| NOTE: To select                                                                     | ects                                                                                                    |                 | 剧 Test Document | 1.pdf |                   | 8/16/2011 2:43 PM                          | Adobe Ac    |   |
| multiple documents<br>(up to 45 MB total),<br>hold Shift or Ctrl<br>while clicking. |                                                                                                    | 🔒 Test Document | 2.pdf           |       | 6/27/2012 4:51 PM | Adobe Ac                                   |             |   |
|                                                                                     |                                                                                                    | 🔒 Test Document | 3.pdf           |       | 8/16/2011 2:37 PM | Adobe Ac                                   |             |   |
|                                                                                     |                                                                                                    | 🔒 Test Document | 4.pdf           |       | 8/16/2011 2:37 PM | Adobe Ac                                   |             |   |
|                                                                                     |                                                                                                    | 剧 Test Document | 5.pdf           |       | 8/16/2011 2:38 PM | Adobe Ac                                   | ¥           |   |
| J Mus                                                                               | IC                                                                                                    | ¥ .             | <               |       |                   |                                            | >           | _ |
|                                                                                     | F                                                                                                    | ile na          | me:             |       | ~                 | Custom files (*.avi;*.ba                   | s;*.bmp;  ~ |   |
|                                                                                     |                                                                                                    |                 | <u> </u>        |       |                   | Open                                       | Cancel      |   |

- b) Any selected attachments will be listed in the Attachment section.
- 19) Click the **Submit** button after all fields have been completed; or click the **Clear** button to clear all fields and start over.

|                   | Name                |                        | Size      |
|-------------------|---------------------|------------------------|-----------|
| ⑪                 | Test Document 1.pdf |                        | 183.07 KB |
| Fotal: 1 file(s), | 183.07 KB           |                        |           |
|                   |                     | Select File(s) to Uplo | oad       |
|                   |                     |                        |           |
|                   |                     | Cubmit                 | Clear     |
|                   |                     | Submit                 | Clear     |

Attachments

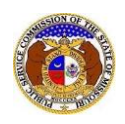

20) Once submitted, the *Comment* page will confirm that it was successfully submitted and display the comment's tracking number.

|                       |            | Submission Complete. Please review your submission displayed below. |                  |
|-----------------------|------------|---------------------------------------------------------------------|------------------|
| Comment<br>P202502846 |            |                                                                     | 🖶 Print 🛛 🛛 Help |
|                       | Date Filed | 5/13/2025 1:27 PM                                                   |                  |
|                       | Name       | Another User                                                        |                  |

For additional assistance, please contact the Data Center at (573) 751-7496 or <u>dcsupport@psc.mo.gov</u>.